## How to Set Up a Payment Plan in MyChart

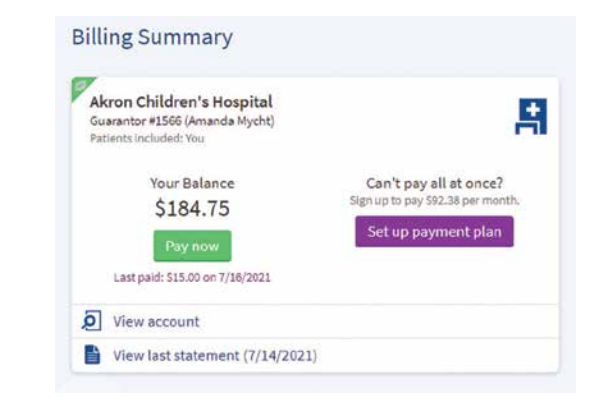

To set up a recurring payment plan, do the following:

- 1. Log into your MyChart account at mychart.akronchildrens.org.
- 2. Click on Your Menu (upper left corner of the page).
- 3. Click on *Billing Summary* under the *Billing* section of the *Your Menu* page.
- 4. Click on Set Up Payment Plan.
- 6. Enter your payment 5. Complete the information, then click on *Select Payment Method*. information. You can use a credit/debit card or bank account. Choose a monthly amount How much do you want to pay per month towards your outstanding balance of \$184.75? BANK ACCOUNT \$92.38 ---This monthly amount will require you to make 2 payments until you pay off your balance in September 2021. · CVN If you would like to learn about other payment options, please call us at 800-933-7440. Cancel Save Payment Method to Mv W SLIUMIT
  - 7. Confirm your payment plan. You will see a confirmation page with your new payment plan details.

| \$92.38<br>per month towards your balance of \$184.75.                                          | 2<br>payments until you pay off your balance in                                                         | method.                                    |
|-------------------------------------------------------------------------------------------------|----------------------------------------------------------------------------------------------------|--------------------------------------------|
|                                                                                                 |                                                                                                    | Payment method                             |
|                                                                                                 | September 2021                                                                                          | VISA (1)34 1111<br>exp. 01/2022            |
| • Once your plan is active, you may make                                                        | updates but may not remove previously added ba                                                          | lances.                                    |
| Once your plan is active, you may make<br>Only your current outstanding balance wi<br>balances. | updates but may not remove previously added ba<br>ill be included in your payment plan. You will need t | <b>lances.</b><br>to update your plan if y |

## Go to mychart.akronchildrens.org to get started today!

For questions about your bill, call customer service at 1-800-933-7440. For all other MyChart questions, call 330-543-4400. Visit akronchildrens.org/billing for more information.

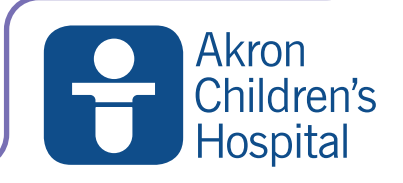